## スマートフォンでの館外貸出券バーコード表示方法

1.大治町ホームページにある図書室(公民館内)のページにある「スマートフォンサイト」をタップします。

| OPAC                                                                                                    |
|----------------------------------------------------------------------------------------------------|
| - OPAC (インターネットで蔵書を検索するシステム) を利用して、本を探したり、予約することができます。ぜひ、ご利用ください。(下のQRコードからもアクセスできます。)<br>※OPACで本の予約ができるのは、パソコンとスマートフォンのみで、貸出中の本のみしか予約できません。 |
| ※予約するには、あらかじめバスワートか必要となります。バスワートは、図書室で発行しますので、図書室にお申し出ください。                                                                                  |
| <ul> <li>■ パソコン用OPAC 図</li> <li>■ スマートフォンサイト【蔵書検索・予約】 図</li> </ul>                                                                           |
|                                                                                                    |

## 2.ログインをタップします。

9月13日(金)より、上記のURLおよびQRコードになります。

| <u>X1&gt;X==</u>                                                     |
|----------------------------------------------------------------------|
| 簡単検索                                                                 |
| タイトルと内容説明に含まれるキーワードから検索できます。                                         |
| 間にスペースを入れれば、いくつものキーワードで検索することができま                                    |
| す。<br>パフロードへ改建、再改行け、新想パフロード改建両面へ、 図書館かにへか                            |
| ハスジートの登録・再発行は、 <u>新規ハスジート登録画面</u> へ、図書館からのあ<br>知らせは、お知らせ一覧を確認してください。 |
|                                                                      |
| 検索条件                                                                 |
| フリーワード                                                               |
|                                                                      |
| 検索する検索条件をクリア                                                         |

3. 利用者番号とパスワードを入力して「ログインする」をタップします。

| 利用照会                         |
|------------------------------|
| ログイン                         |
|                              |
| 利用者番号、パスワードを入力して、ログインしてください。 |
| 利用者番号                        |
|                              |
| (半角数字 9桁)                    |
| パスワード                        |
|                              |
| (半角英数字)                      |
| ログインする パー                    |

- 4. 画面右上の 🗮 をタップします。
- 5.利用照会をタップし、その下に表示されます利用照会をタップします。

| 資料を探す                 | - |
|-----------------------|---|
| 分類から探す                | - |
| 利用照会<br>利用照会<br>予約カート |   |
| サブメニュー                | - |

6. 画面上に表示された館外貸出券のバーコードを図書室窓口で提示します。 ※画面が暗い場合、読み取りができない可能性があります。

| HOME こどもよう 英語用                                                                                                    |
|----------------------------------------------------------------------------------------------------|
| ▲ 900001504 程<br>(和助明期: 2020/04/10)                                                                                         |
| <u>メインメニュー</u> > 利用都ポータル                                                                                                    |
| 利用者ポータル                                                                                                    |
| あなたの図書館利用状況です。<br>ご利用の端末環境によっては、画面が正しく表示されない場合がございます。その場合は、以下のリンクより参照下さい。<br>●貸出中一覧 ●予約中一覧 ●取消済予約一覧 ●お気に入り一覧 ●My本棚 ●利用者情報変更 |
|                                                                                                    |
| バーコード                                                                                                    |
| 0010034                                                                                                    |
| お知らせ                                                                                                    |
| <ul> <li>返却期限日が過ぎている本があります。返却をお願いします。</li> </ul>                                                                            |